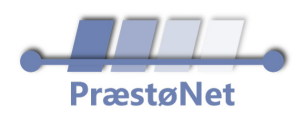

## Kanalsøgning på Panasonic TV

## Her er, hvordan du kan lave en <mark>kanalsøgning</mark> på dit Panasonic TV

- Tryk på "Menu" på fjernbetjeningen
- Gå til "Alle indstillinger" > "DVB-C indstillingsmenu"
- Vælg "Alle kanaler" > "Hurtig søgning".
- Indtast følgende:

Frekvens: 346 MHz Symbol-rate: 6900 Netværks-ID: 0000

- Tryk "OK" for at starte autosøgningen
- Vent på, at kanalerne indlæses